テンポラリライセンス

 下記リンクよりLuposcanのインストーラーをダウンロードお願いします。ダウンロード完了しましたら ZIPファイルを解凍します。

64Bit - https://1drv.ms/f/s!Ar9hlopiu6SKgfIsOL9imKL2ifRuOw?e=9q4AIw

2. ソフトウエアのインストール:

Setup\_LupoScan...Trial.exeを起動します.

3. Windowsスタートメニューより「Codemeter Control Center」検索または タスクバーより <sup>♀</sup> を クリックします。

| דליז                                                          |   |                                               |  |  |
|---------------------------------------------------------------|---|-----------------------------------------------|--|--|
| アプリ                                                           |   | CodeMeter Control Center                      |  |  |
| <ul> <li>CodeMeter Command Prompt</li> <li>Web の検索</li> </ul> | > | アプリ                                           |  |  |
| ♀ code - Web 結果を見る                                            | > | □ 間<                                          |  |  |
| ドキュメント                                                        |   | $\sim$                                        |  |  |
| CodeMeter User Help                                           | > | Recent                                        |  |  |
|                                                               |   | LupoScan-Activation.WibuCmRaUDemo License Ø - |  |  |
|                                                               |   | s LupoScan-Activation.WibuCmRaUKazu PC Ø -    |  |  |
|                                                               |   | LupoScan-Activation.WibuCmRaUDesktop Φ -      |  |  |
|                                                               |   |                                               |  |  |

| * | Ċ, | • | <u></u>  | 0             |
|---|----|---|----------|---------------|
| D | -  |   | ₽        | *             |
| C | 8  | Ņ | <b>2</b> | <b>2</b>      |
| 8 |    | 5 |          |               |
|   |    | ^ | í, ť     | <b>≥</b> , ⊲; |

**4.** 解凍したファイル内の「LupoScanTrial.wbb」を「Codemeter Control Center」へドラッグ&ドロップします。下図の様にLupoScanライセンスがリストアップされます。

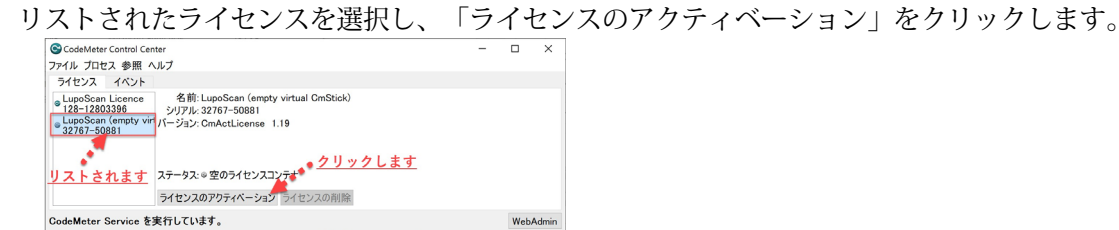

5. ボタンをクリックすると「CmFAS Assitent」が起動します。「次へ>」をクリック.

次へ> ヘルプ

.WibuCmRaCファイルを下記アドレスまで送付お願いします

sumiya\_kanemori @viziotex.co.jp

- **7.**弊社より新たに「.WibuCmRaU」をEメールで送付いたします。ファイルを保存、ファイルをダブルク リックするとライセンスが有効化されます。
- 8. Help/チュートリアルにて LupoScanチュートリアル(英語)をご覧いただけます。
- 9. メーカー作成の機能紹介動画はYoutubeでもご覧いただけます: www.youtube.com/user/Luposcan